What you will need:

- ABN from Part 1
- Email account
- Password
- Paper and pencil

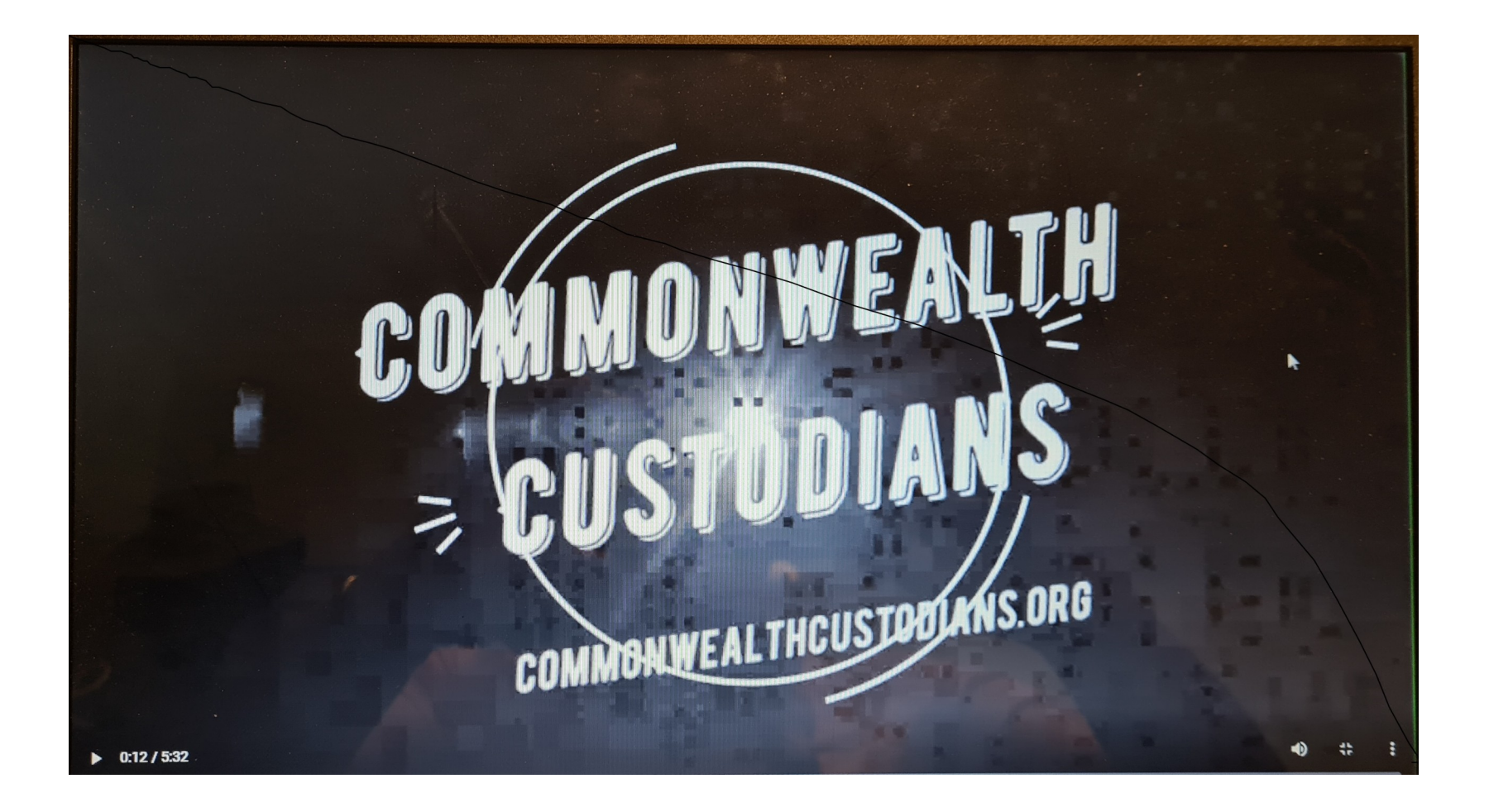

# Unincorporate "The Name"- Part 2 asic.gov.au

usb:/dblendblk/unincorporate/part1n 2

#### **Open new screen:**

1 – type in - asic.gov.au

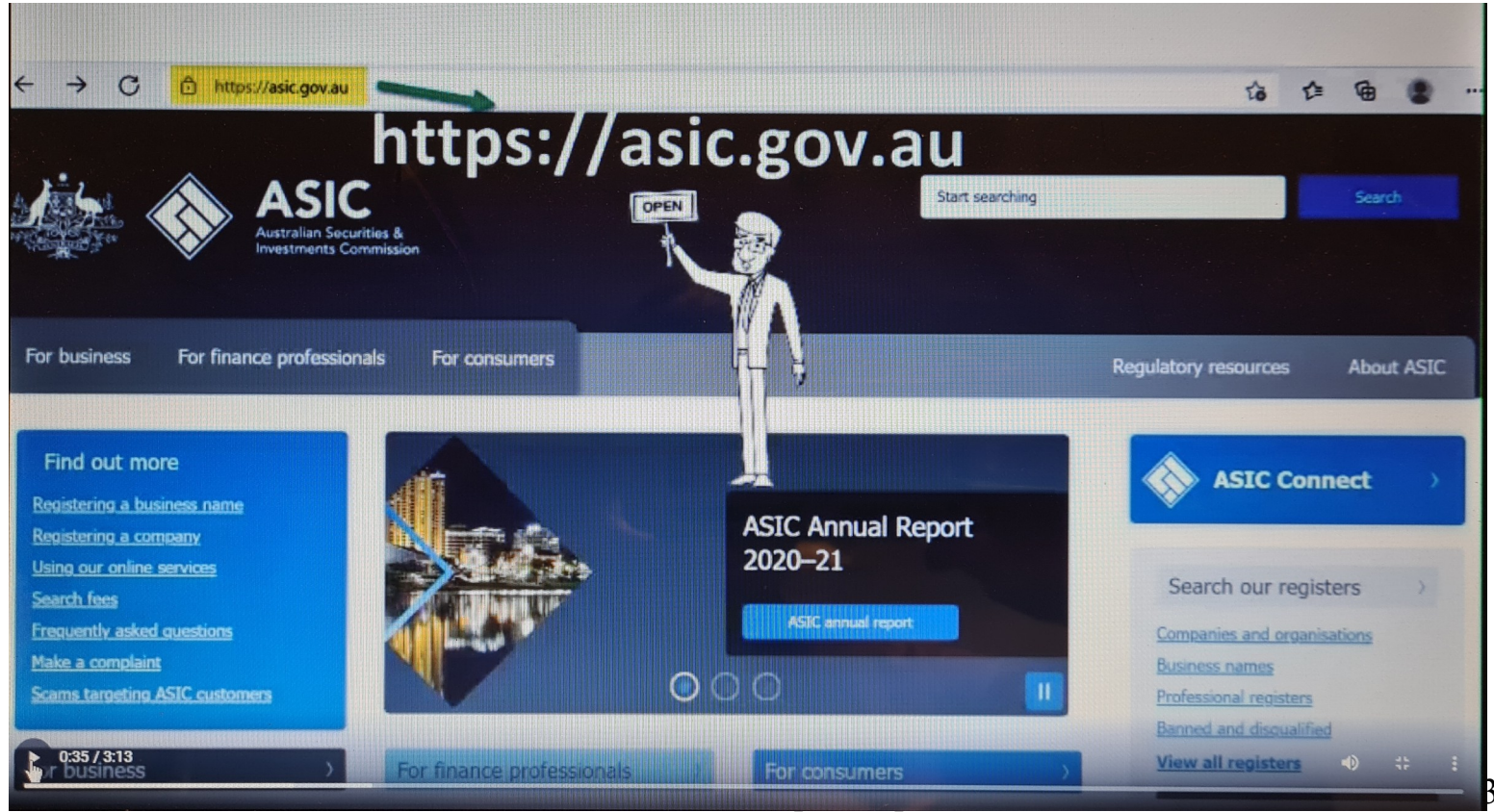

2

#### 2 – go to ASIC Connect

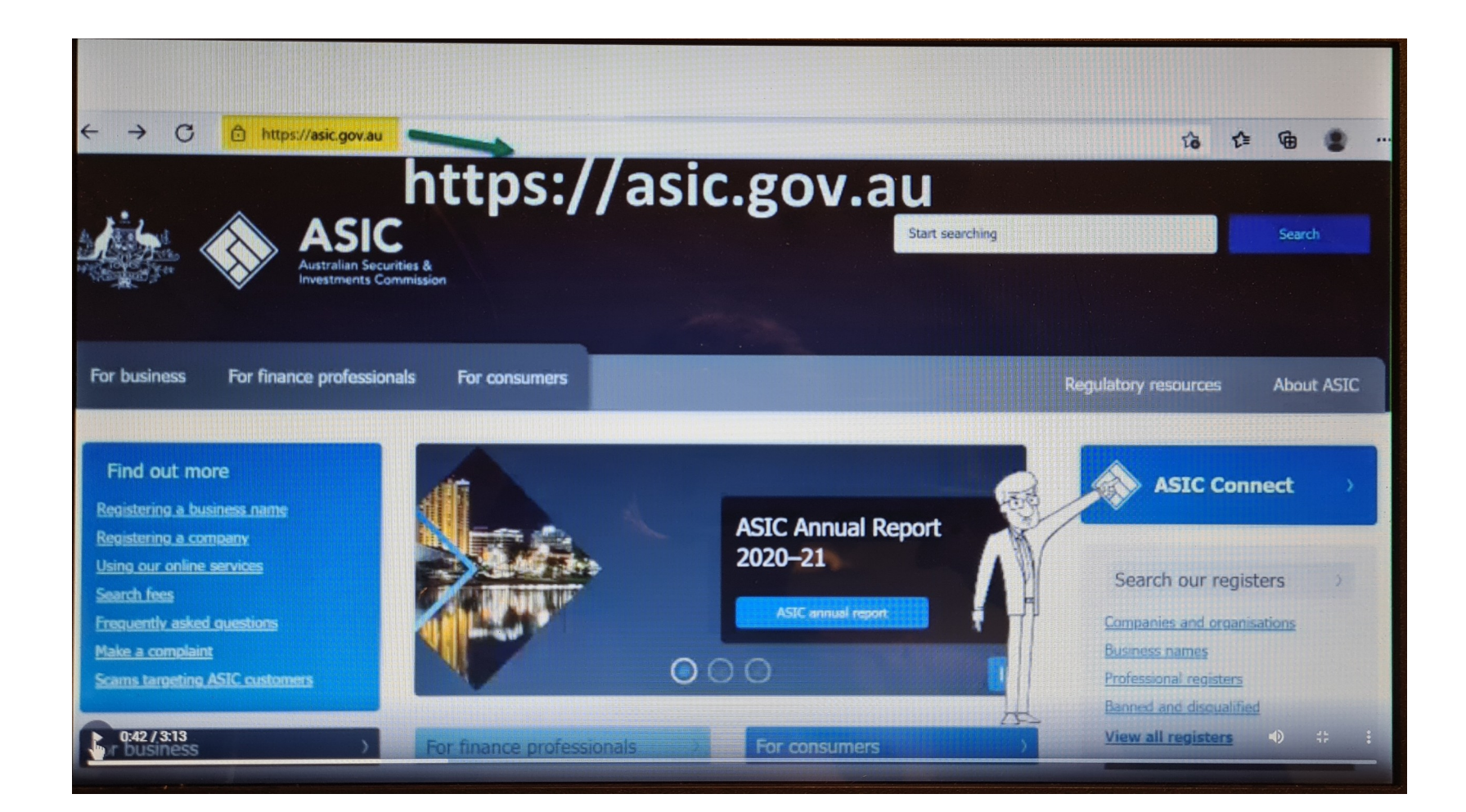

# 3 – Sign-up

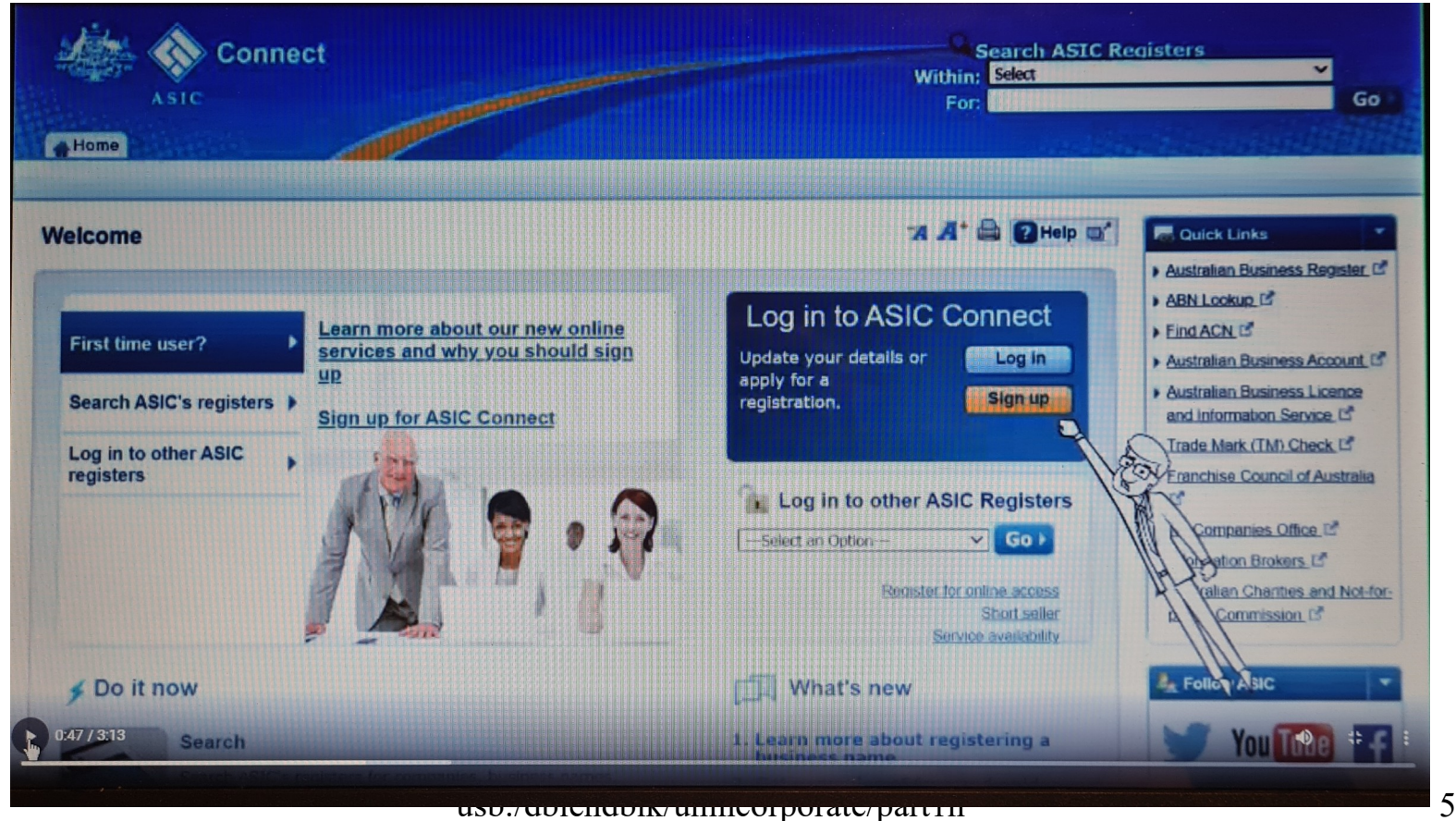

# 4 – sign-up

| Getting started with ASIC Connect                                                                              | 74 🕂 🖨 🔂 Help 💽                              | Quick Links                       |
|----------------------------------------------------------------------------------------------------|----------------------------------------------|-----------------------------------|
| Commentation of the second second second second second second second second second second second second second |                                              | ) Australian Business Register    |
|                                                                                                    |                                              | ABN Lookup                        |
| Your ASIC Connect account                                                                                      |                                              | Australian Duringer Account If    |
| ASIC Connect is our online service for registering and updating registry details wi                            | ith ASIC. In most cases, you will receive on | Australian Rusiness Licence       |
| the spot committeen that your registration is complete or that your consocion?                                 | available through ASIC Connect and this will | and Information Service C         |
| Currently, business name, SMSF auditor, and AFS representative transactions are<br>expand over time.           | available birough ASIC Connect, and ons win  | ▶ Trade Mark (TM) Check D         |
| You can also use ASIC Connect to search our registers. Search use registers now                                |                                              | • Eranchise Council of Australia  |
| To use ASIC Connect, you will need to sign up and create an account.                                           |                                              | LS                                |
| To update your details, you will then need to request on ASIC key through your a                               | nccount.                                     | Information Brokers               |
| Once you receive your ASIC key, you can link a business name, SMSF auditor, AF                                 | S Licensee or AFS Representative to your     | Australian Charities and Not-for- |
| ASIC Connect account and update your details at any time.                                                      |                                              | profits Commission                |
| Loars more about the ASIC key                                                                                  | $\square$                                    | 1                                 |
| Learn more about ASIC Connect                                                                                  |                                              | A Follow ASIC                     |
|                                                                                                    | 1 AM                                         |                                   |
| 1 More information                                                                                             | (AP)                                         | You lube                          |
| SUD.UD.DOM                                                                                                    | ĨΠ                                           |                                   |
| Already have an ASIC Connect account? Logup                                                                    | 474                                          |                                   |
| Learn more about ASIC Connect                                                                                  |                                              |                                   |
|                                                                                                    |                                              |                                   |

usb:/dblendblk/unincorporate/part1n 2

# This is where you set up and account:

5 – Fill in your details as each box asks

6 – **please** make sure you write down you password as you put it in the password box

- 7 Security question also write the question down
- 8 write this answer **<u>exactly</u>** as you write it in the answer box

Create account (page)

|             | Sign up                                                                                                    | 7 A* 🚔 🗃 Hop 😅                                                                                                    | Cutck Links                                                                                          |  |
|-------------|----------------------------------------------------------------------------------------------------|----------------------------------------------------------------------------------------------------|----------------------------------------------------------------------------------------------------|--|
|             | Your details                                                                                                    | • Mandatory fields                                                                                                    | ABN Lookup 15     Find ACN 15     Australian Business Account 15                                     |  |
|             | * Usemame (email address): custe services mmail.com<br>* Centirm usemame (email address): custe onmail.com<br>* Centirm usemame (email address): custe                                                                                                    | ssword must contain at least one capital letter, or<br>It must also be at least 9 characters long and Ca<br>ers that are also in your first name. leat name, or | Australian Rusiness Licence te Iowercase letter, and one mod contain three consecutive email address |  |
|             | * Password:                                                                                                    |                                                                                                    | NZ Companies Office of                                                                               |  |
|             | * Given name: Kei                                                                                                    |                                                                                                    | Australian Charities and Not-for-<br>prote Commission C                                              |  |
|             | * Family name: Orlivate<br>* Phane: O: Work: O: Home @ Noble 2                                                                                                    |                                                                                                    | You Tube                                                                                             |  |
|             | * Security: question: (144)                                                                                                    | - 7                                                                                                    |                                                                                                    |  |
|             | * Security answer: DOG                                                                                                    | R                                                                                                    |                                                                                                    |  |
|             | <ul> <li>• Litaxe mod and accepted the terms and conditions of the ABLC Electronic Conference Water<br/>We may use the details you provide on this page to contact you in reports to problem usin<br/>Gee hour me tree your information for more details.</li> </ul> |                                                                                                    |                                                                                                    |  |
| 0:57 / 3:13 | ( Back                                                                                                    | Create account                                                                                                    |                                                                                                    |  |

Here, you will need to go to your email and activate the ASIC account you just created 9 – type in your email address you used to create this account 10 – type in your password you have written down from the previous page

Log in (page)

| in                                                                                                 | И И В Ина                      |
|----------------------------------------------------------------------------------------------------|--------------------------------|
| <b>Username</b> (email address) and password                                                       | Need help                      |
| If you have already signed up, log in by entering your username (email address) and password below | Don't have an account? Sign up |
|                                                                                                    | Forgotten your password?       |
| (email address): something@gmail.com                                                               | How to lodge online            |
| Password:                                                                                          | Having trouble logging in?     |
| Forgotten your password?                                                                           |                                |
|                                                                                                    | 📙 🔍 Learn more                 |
| Sign up                                                                                            | Search ASIC's registers.       |
| Don't have an account? Sign up now via link below                                                  | See more on YouTube            |
| Sign up »                                                                                          |                                |

## Adding to your business details:

Select from the following options: Do you have a business – 11 – No

# Go-(page)

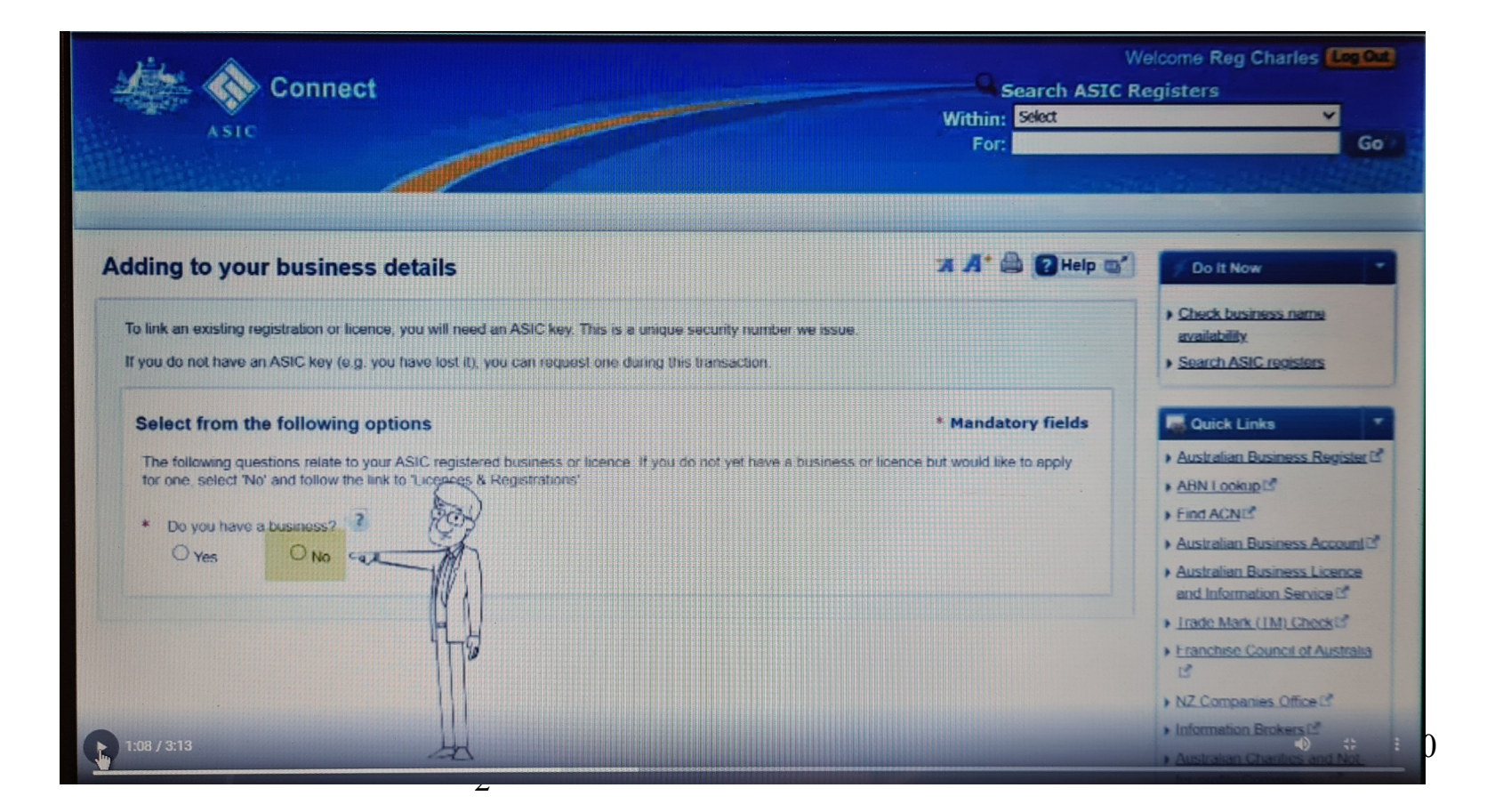

#### **Register a Business Name:**

Things to be aware of:  $12 - \sqrt{12}$  tick these 6 boxes

#### Get started (page)

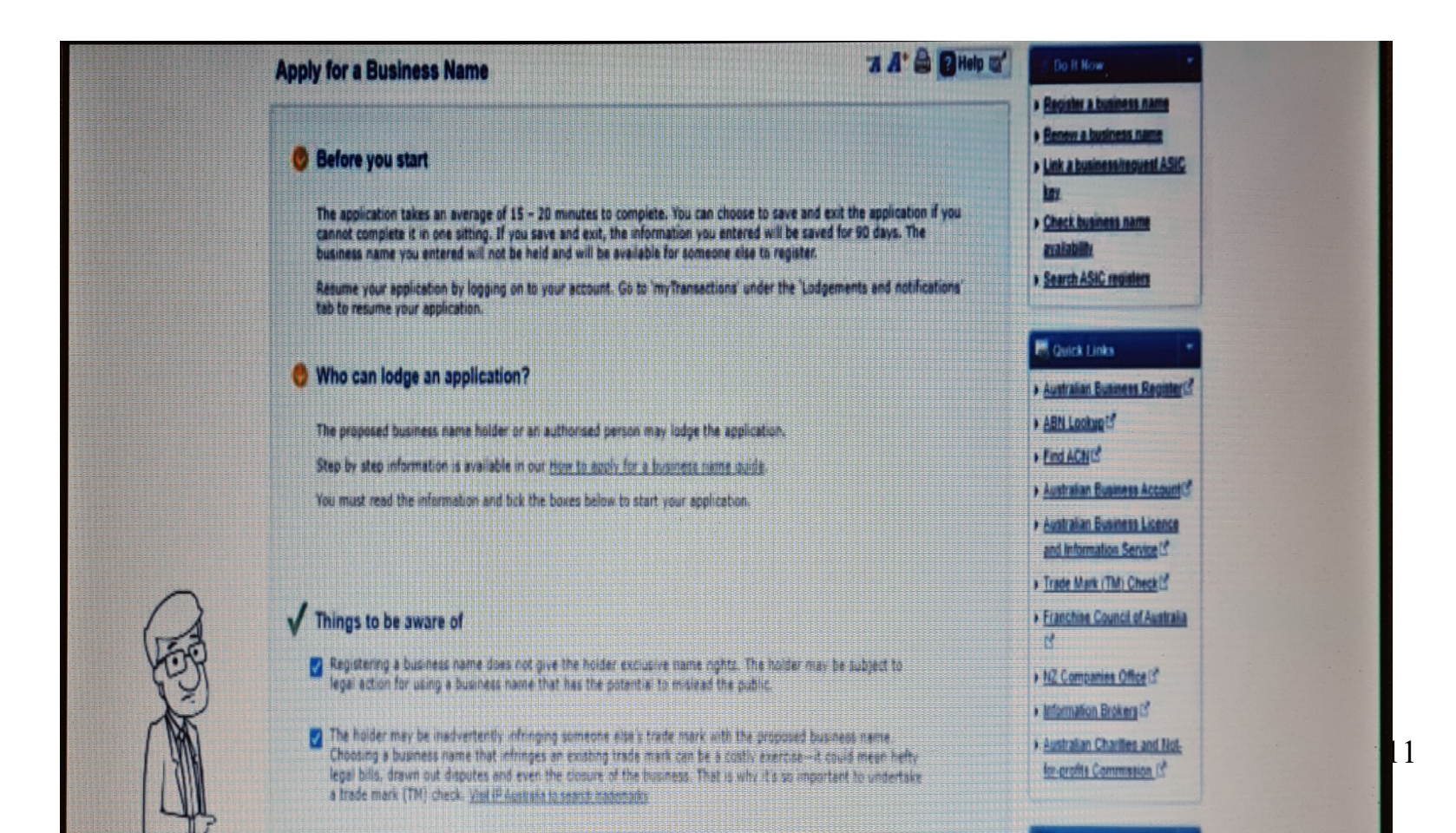

#### Apply for a business name:

13 – only touch the first choice – <u>The proposed business name has an</u> <u>ABN</u> (this ABN is the ABN of the previous open screen that was left open from ABR. You can copy and paste the ABN to this space) Next (page)

| oply for a business name                                                                                                    | 74 A* 🖨 🛛 Help 🖼 🖉 Do It Now                                                                                                    |  |
|----------------------------------------------------------------------------------------------------|----------------------------------------------------------------------------------------------------|--|
| ABN Options You need an Australian Business Number (ABN) to apply for a business name ABN application reference number consider to you by the Australian Business name      | Register a business name     Renew a business name     Renew a business name     Link a business/request ASIC     tox     If your ABN application is still being processed, you can use the     Renew a business name     Chock business name |  |
| without spaces and proceed to the next page.                                                                                                    | Aregister. Select bills of the following options, enter your ABN                                                                                                    |  |
| Enter ABN                                                                                                    | * Mandatory fields                                                                                                    |  |
| * Enter ABN                                                                                                    | ABN Lookug IS<br>> Eind ACN IS<br>> Australian Business Account                                                                                                    |  |
| <ul> <li>The proposed business name holder has applied for an ABN and has an A</li> <li>The proposed business name holder is applying as a joint venture which d</li> </ul> | Australian Business Licence<br>and Information Service D     SN application reference number     Trade Mark (TM) Check (3     Des not have an ABN, but all joint venture partners have an ABN     Franchise Council of Australia              |  |
| The proposed business name holder doesn't have an ABN The proposed business name holder carries on business exclusively on Cl                                               | hristmas Island or the Cocos (Keeling) Islands                                                                                                    |  |
|                                                                                                    | Next >                                                                                                    |  |

# 13 - ABN goes in the box shown

Next (page)

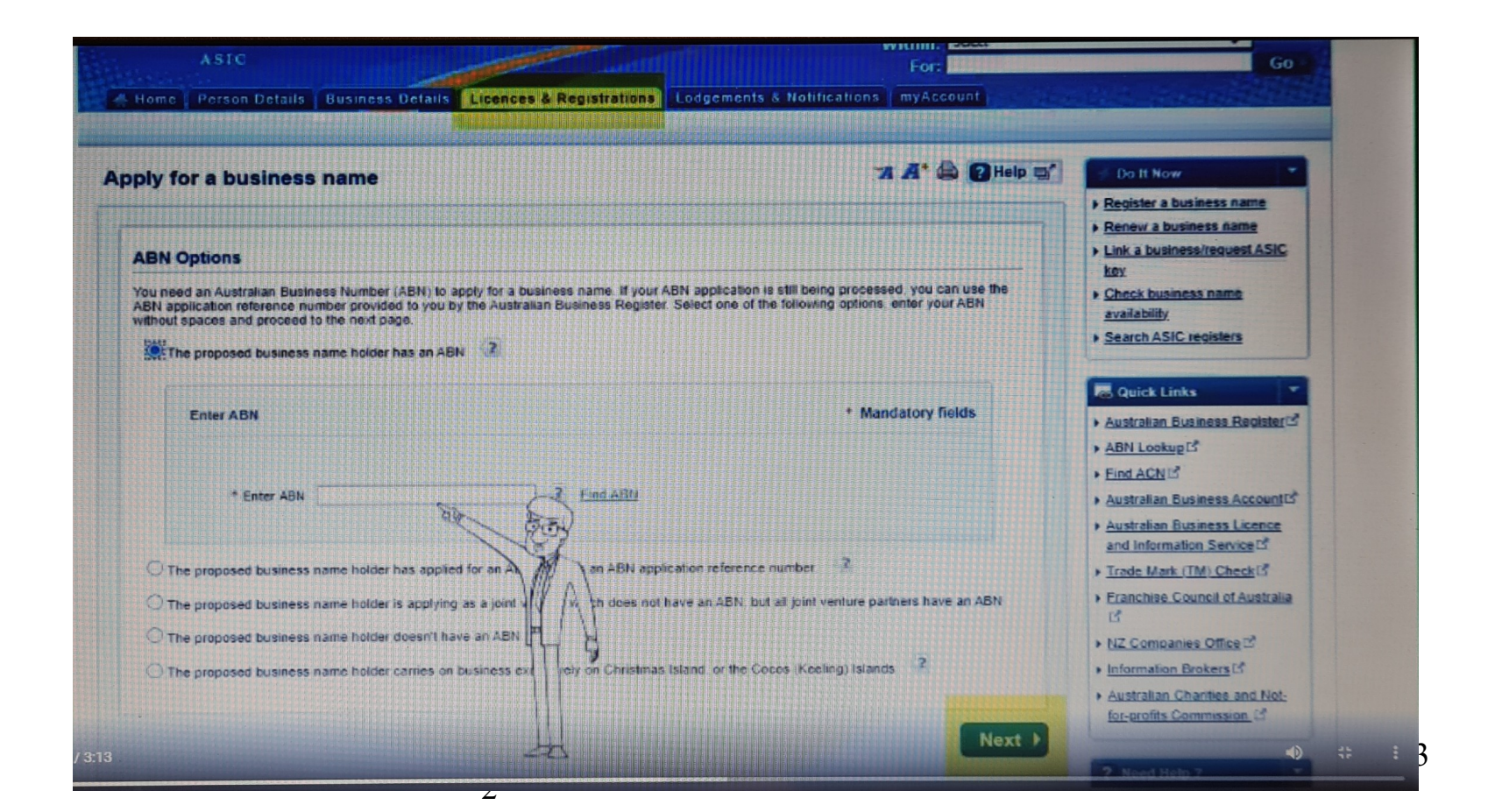

### Apply for a Business Name:

**Business Name Availability:** 

14 – Type your Name in the empty box (check name availability)

[This should come back with the green panel]

15 – 1 year registration for \$ (only need to buy your name for 1 year as it was your name originally from Mum and Dad)

Next (page)

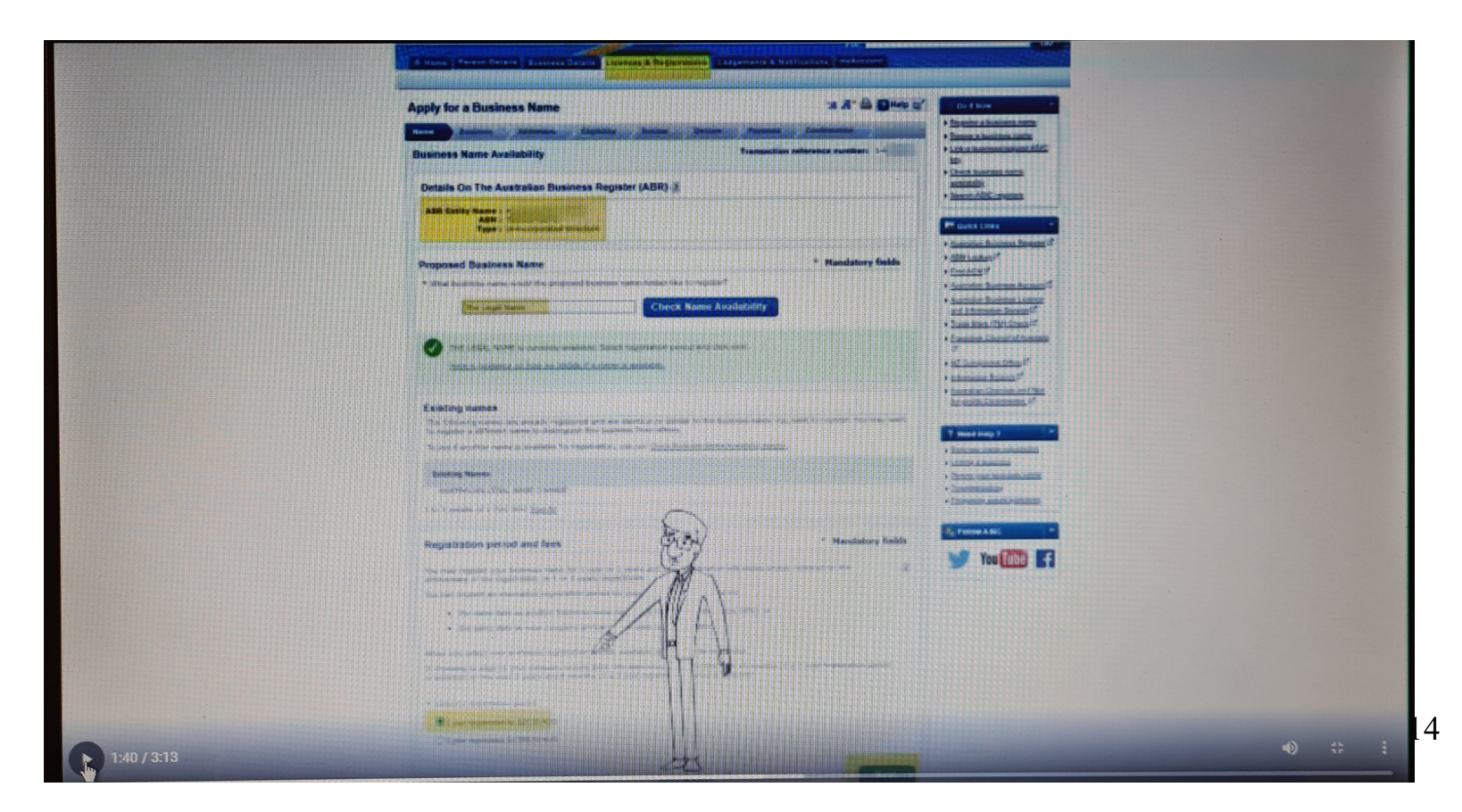

# Apply for a Business Name:

Details of the Australian Business Register (ABR)

Check your details are correct:

Z

- 16 check individual
- 17 add representative
- 18 fill in these details

| Apply for a Business Name                                                                                                    | 74 🔏 🖬 Help 📬                              | / Da It Now                                               |
|----------------------------------------------------------------------------------------------------|--------------------------------------------|-----------------------------------------------------------|
| Hune Business Addresses Lligibility Review Deck                                                                                                    | are Payment Confirmation                   | Register a business name                                  |
| Proposed business name holder details                                                                                                    | Transaction reference number: 1-K          | Link a business/request ASIC                              |
|                                                                                                    |                                            | Lay                                                       |
| Proposed business name : The Legal Name                                                                                                    |                                            | availability                                              |
| Details On The Australian Business Register (ABR)                                                                                                    |                                            | <ul> <li>Search ASIC registers</li> </ul>                 |
| ABR Entity Nome : A state of the state of the state of th | 2                                          |                                                           |
| Type : Unincorporated structure                                                                                                    | 1935 ( ) ( ) ( ) ( ) ( ) ( ) ( ) ( ) ( ) ( | Att. Quick Links                                          |
|                                                                                                    | S.                                         | ABN Lookup[2]                                             |
| Holder details                                                                                                    | atory fields                               | + Find ACN                                                |
| Organisation details                                                                                                    | 12 W WIND Manual                           | • Australian Business Account C                           |
| Organisation name: Kell                                                                                                    |                                            | Australian Business Licence     and Information Service I |
| Organisation representative details                                                                                                    |                                            | + Trade Mark (TM) Check                                   |
| Organisations must provide details of a representative who can be contacted<br>available on the public register. Organisation representatives must be a mem<br>example, the president, secretary or member of the committee of managem<br>provident reliable of a lease builder.                                                                                                    | I by the public spar of the given an as    | Franchise Council of Australia                            |
| All notified organisation representatives will be able to update details for the                                                                                                    | Business a                                 | ormation Brokers 15                                       |
| Adding more than one representative is optional. It begin, select the representative                                                                                                    | encative billeral                          | Salian Charities and Not-                                 |
| te the organisation representative an individual, or a company or registers                                                                                                    | tadya Mindiversal                          | sthe Commission                                           |
|                                                                                                    |                                            |                                                           |

#### **Individual Representative Name:**

19 – fill in these details ( these are your details) Save representative (page)

|             | Individual Representative Details                                                                                                    | * Handatory fields                                                                                                    |                                                                                                    |
|-------------|----------------------------------------------------------------------------------------------------|----------------------------------------------------------------------------------------------------|----------------------------------------------------------------------------------------------------|
|             | Complete the details below for the individual representative.                                                                                                    |                                                                                                    |                                                                                                    |
|             | Individual's details                                                                                                    |                                                                                                    |                                                                                                    |
|             | * Given name: Rop                                                                                                    |                                                                                                    |                                                                                                    |
|             | Other given namesi                                                                                                    |                                                                                                    |                                                                                                    |
|             | * family name: Children                                                                                                    |                                                                                                    |                                                                                                    |
|             | Birth details                                                                                                    |                                                                                                    |                                                                                                    |
|             | The birth details provided will not be displayed on the public register                                                                                                    |                                                                                                    |                                                                                                    |
|             | * Date of birth (DD/MM/YYYY): 11/11/1999                                                                                                    |                                                                                                    |                                                                                                    |
|             | * Country: Australia                                                                                                    |                                                                                                    |                                                                                                    |
|             | * Stata: New South Wales                                                                                                    |                                                                                                    |                                                                                                    |
|             | * Cts/Suburb: SYDNEY                                                                                                    |                                                                                                    |                                                                                                    |
|             | Residential address 2                                                                                                    |                                                                                                    |                                                                                                    |
|             | Enter the individual's new residential address. This address must be a physic<br>acceptable. Double quastation marks (") are also not acceptable.<br>The residential address provided will not be issipived on the public register,<br>administrative and law enforcement purposes only. See <u>how we just you price</u> to be                                                                                                    | el or street address, a post office box a nat                                                                                                    |                                                                                                    |
|             | Select from known address 🛩                                                                                                    | SF                                                                                                    |                                                                                                    |
|             | OR anter han detais Seine                                                                                                    | (Southand Southand So |                                                                                                    |
|             | * Country: Australia                                                                                                    |                                                                                                    |                                                                                                    |
|             | Building Property name: Kat including                                                                                                    |                                                                                                    |                                                                                                    |
|             | POOL COM.                                                                                                    |                                                                                                    |                                                                                                    |
|             | UNIT OTHER PROPERTY AND ADDRESS OF ADDRESS OF ADDRESS O |                                                                                                    |                                                                                                    |
|             | * Street number: 101 * Street name: 000                                                                                                    |                                                                                                    |                                                                                                    |
|             | * Suburb/City Where ever                                                                                                    |                                                                                                    |                                                                                                    |
|             | * State Territory, <u>New South Wates</u>                                                                                                    | L                                                                                                    |                                                                                                    |
|             | * Postcica 9998                                                                                                    | V                                                                                                    |                                                                                                    |
|             | Envel-address                                                                                                    |                                                                                                    |                                                                                                    |
|             | the will use the areas address to same notices.                                                                                                    |                                                                                                    |                                                                                                    |
|             | See Book ant. und., what inflation for more shelleris                                                                                                    |                                                                                                    |                                                                                                    |
|             | Select Tory Street even solvers W                                                                                                    |                                                                                                    | and a state of the state of the |
|             | DR anter rem enter andress be an                                                                                                    |                                                                                                    |                                                                                                    |
| 2:01 / 3:13 | Emel address ministry and an and                                                                                                    | Save Representative                                                                                                    | • * :                                                                                                    |

#### Address for service of documents:

20 – add your address details (when your address come up for confirmation – click on the address that says just entered) Save address (page)

| ddress for servic       | e of documents 🕢                                                        | * Mandatory fields                             |
|-------------------------|-------------------------------------------------------------------------|------------------------------------------------|
| nter the address when   | e we can deliver official notices. This address must be a phys          | ical (or street) address, or a post office box |
| ddress. It will appear  | in the public register. See <u>now we use your information</u> for more | details.                                       |
|                         | Select from known address V                                             | E Contraction                                  |
| Countor                 | OR enter new details below                                              |                                                |
| * Address Type:         | Street Address V                                                        |                                                |
| Building/Property name: |                                                                         | Bl                                             |
| Floor/Level:            |                                                                         |                                                |
| Unit/Office:            |                                                                         |                                                |
| * Street number:        | 101 * Street name: long                                                 | Street type: St                                |
| * City/Suburb:          | Somewhere * Postcode: 9998                                              |                                                |
| * State/Territory:      | Select                                                                  |                                                |
| Clear Address           |                                                                         | Save Address                                   |
| To close this address p | anel without saving the address, you must click an action in th         | ne address table above.                        |
|                         |                                                                         |                                                |
| 2.11 / 2.13             |                                                                         | • *                                            |

7

#### Address for service documents:

21 – fill this one out also

# Save address (page)

|                         | Select from known a              | ddress 🗸       |                       |             |                |           |       |     |
|-------------------------|----------------------------------|----------------|-----------------------|-------------|----------------|-----------|-------|-----|
| Country:                | OR enter new detail<br>Australia | ls below       |                       |             |                | AND       |       |     |
| * Address Type:         | Street Address ➤                 |                |                       |             |                | JAK       |       | _   |
| Building/Property name: |                                  |                |                       |             | Fill           | thisou    | it as | wel |
| Floor/Level:            |                                  |                |                       |             |                |           |       |     |
| Unit/Office:            |                                  |                |                       |             |                | II        |       |     |
| * Street number:        | 101                              | * Street name  | : long                | * S         | Street type: [ | St ~      | ]     |     |
| * City/Suburb:          | Somewhere                        |                | * Postcode: 9998      |             |                |           |       |     |
| * State/Territory:      | Select                           | ~              |                       |             |                |           |       |     |
| Clear Address           |                                  |                |                       |             | Sav            | e Address |       |     |
| o close this address pa | anel without saving              | the address, y | ou must click an acti | on in the a | address tab    | le above. |       |     |

#### Addresses:

# 22 - In the Actions column you need to Edit the first 3 Edits Next (page)

| ddresses                               |                                  |                                      | * Mandat | ory fields |   |
|----------------------------------------|----------------------------------|--------------------------------------|----------|------------|---|
| Here are the addresses we need for t   | his business name and how we use | them.                                |          |            |   |
| Clicking Add/Edit will expand the form | Address details                  | This address is                      | Actions  |            | K |
| Address for service of documents       | 2 Lang Rd Broadmeadow NSW 2292   | Business Names only (available to    | Edit     | Nool       | - |
| Principal place of business/practice   | 2 Lang Rd Broadmeadow NSW 2292   | Available to the public              | Edit     | 1631       |   |
| • Email                                | zoom101@gmail.com                | Not available to the public, Used by | Z Edit   | 198/       |   |
| SMS (Optional)                         |                                  | Not available to the public          | + Add    | LA         |   |
|                                        |                                  |                                      |          |            |   |
| Back                                   | Cancel                           | Save & Exit ?                        |          | Next +     |   |

# Eligibility to register a business name:

### Eligibility:

# $23 - \checkmark$ tick the small box on the bottom left side Next (page)

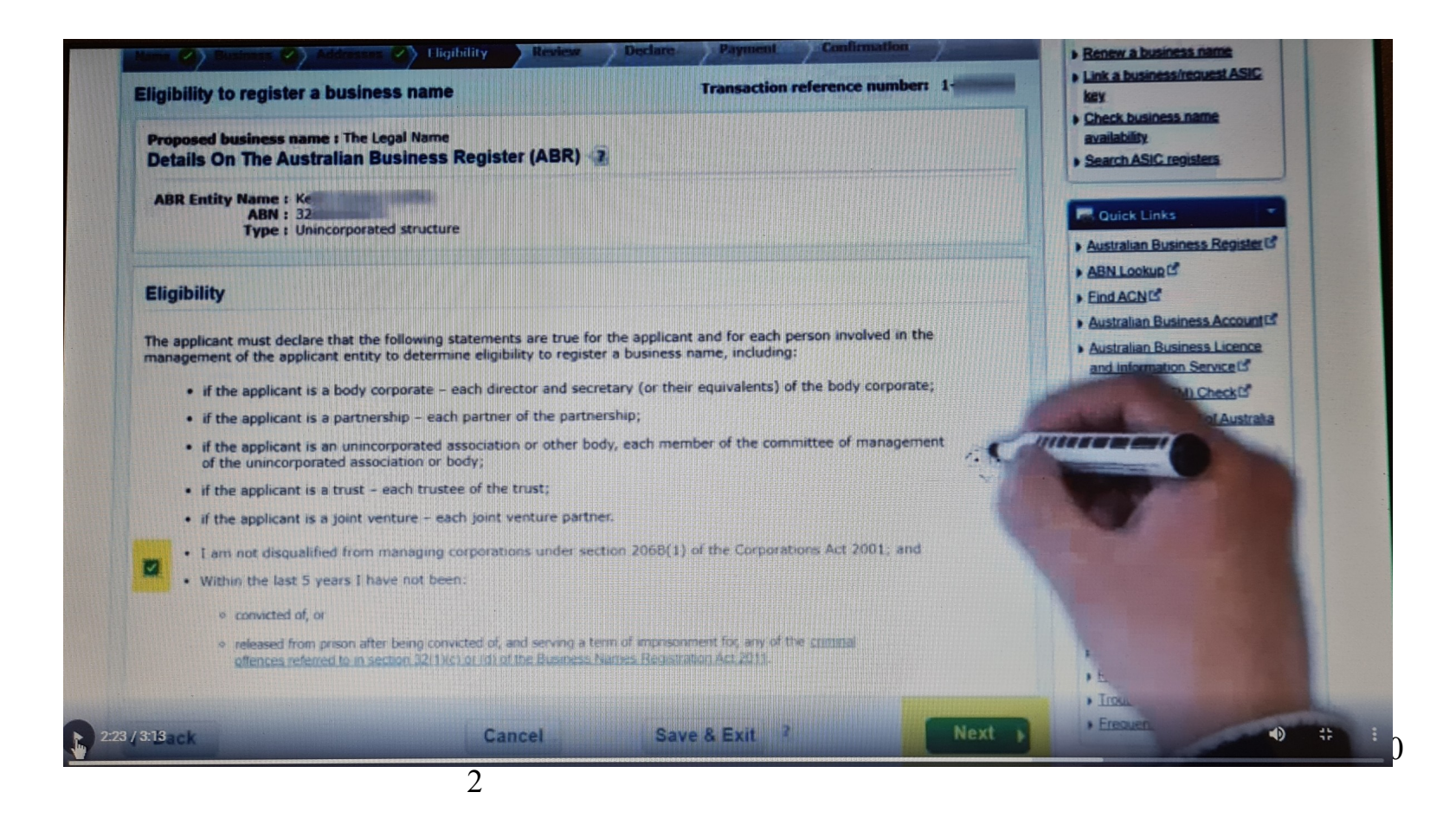

#### Apply for a business name:

24 - Make sure the details here are correct

lf so –

# Submit (page)

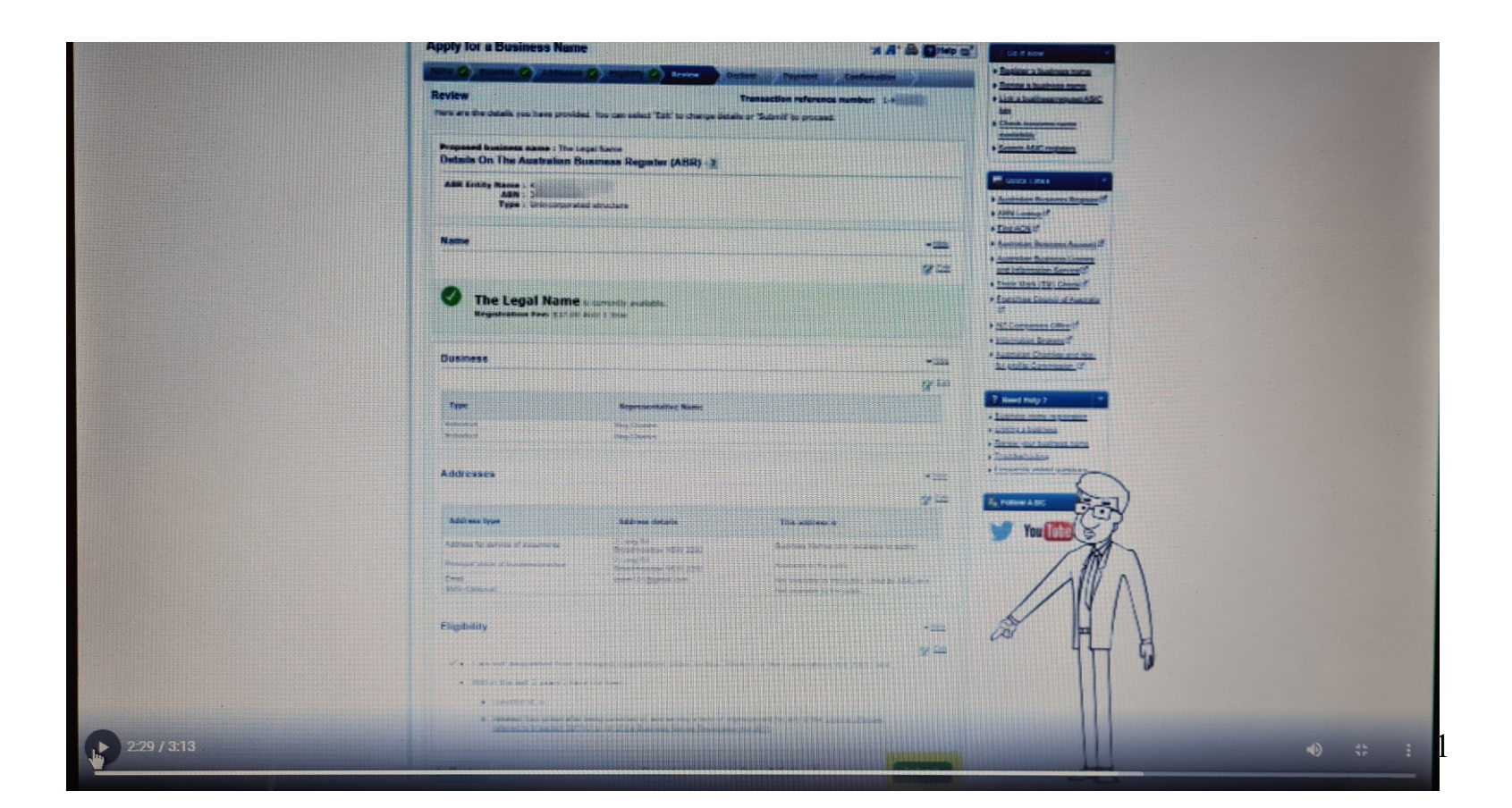

#### Apply for a Business Name:

Declaration: 25 – mark the 2 boxes on the left here

Authority: 26 – mark the 2 boxes here on the left as well Next (page)

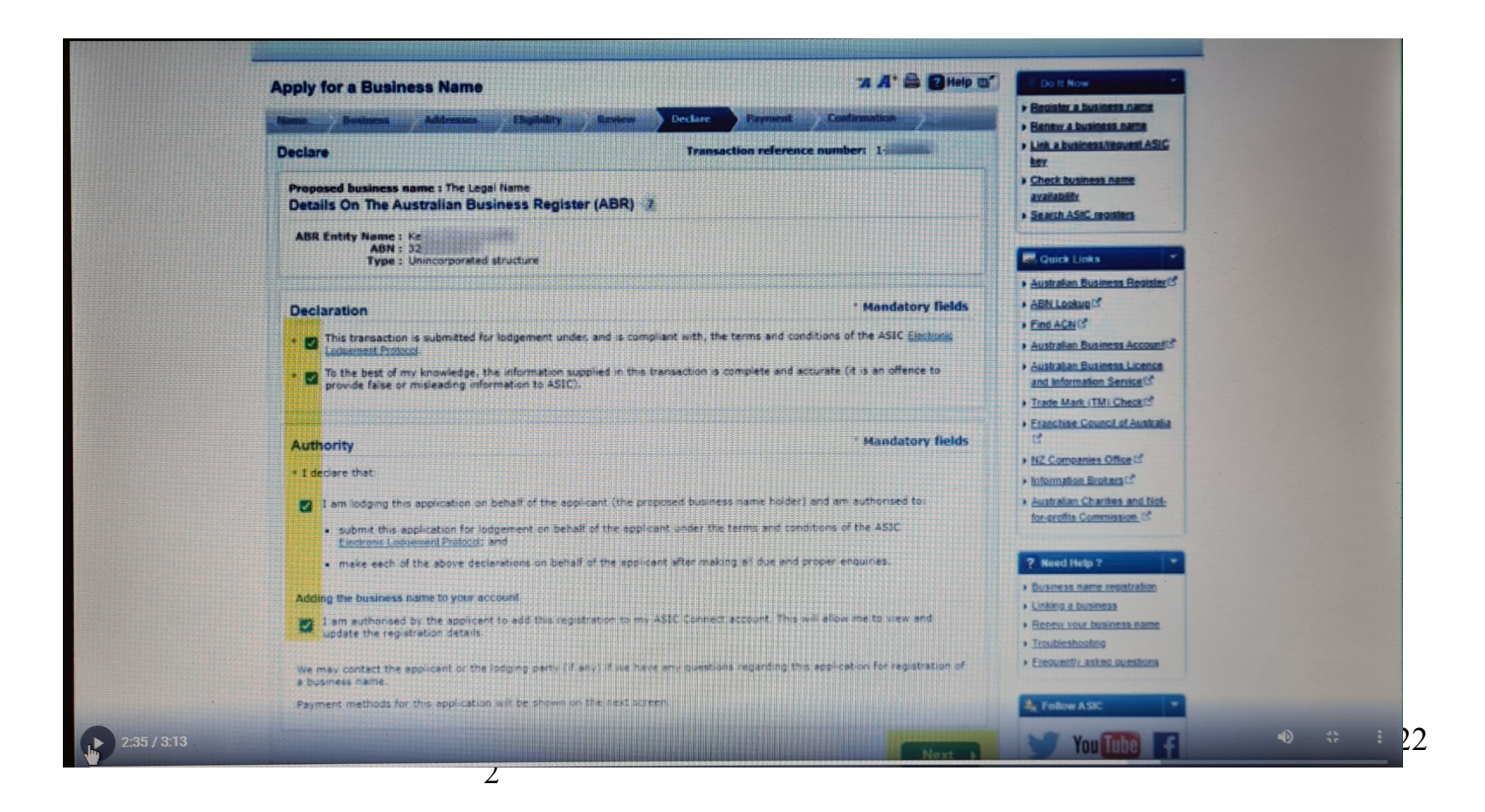

## Apply for a Business Name:

27 - Check all details are correct28 – check pay with visa/debit/master card

# Pay now (page)

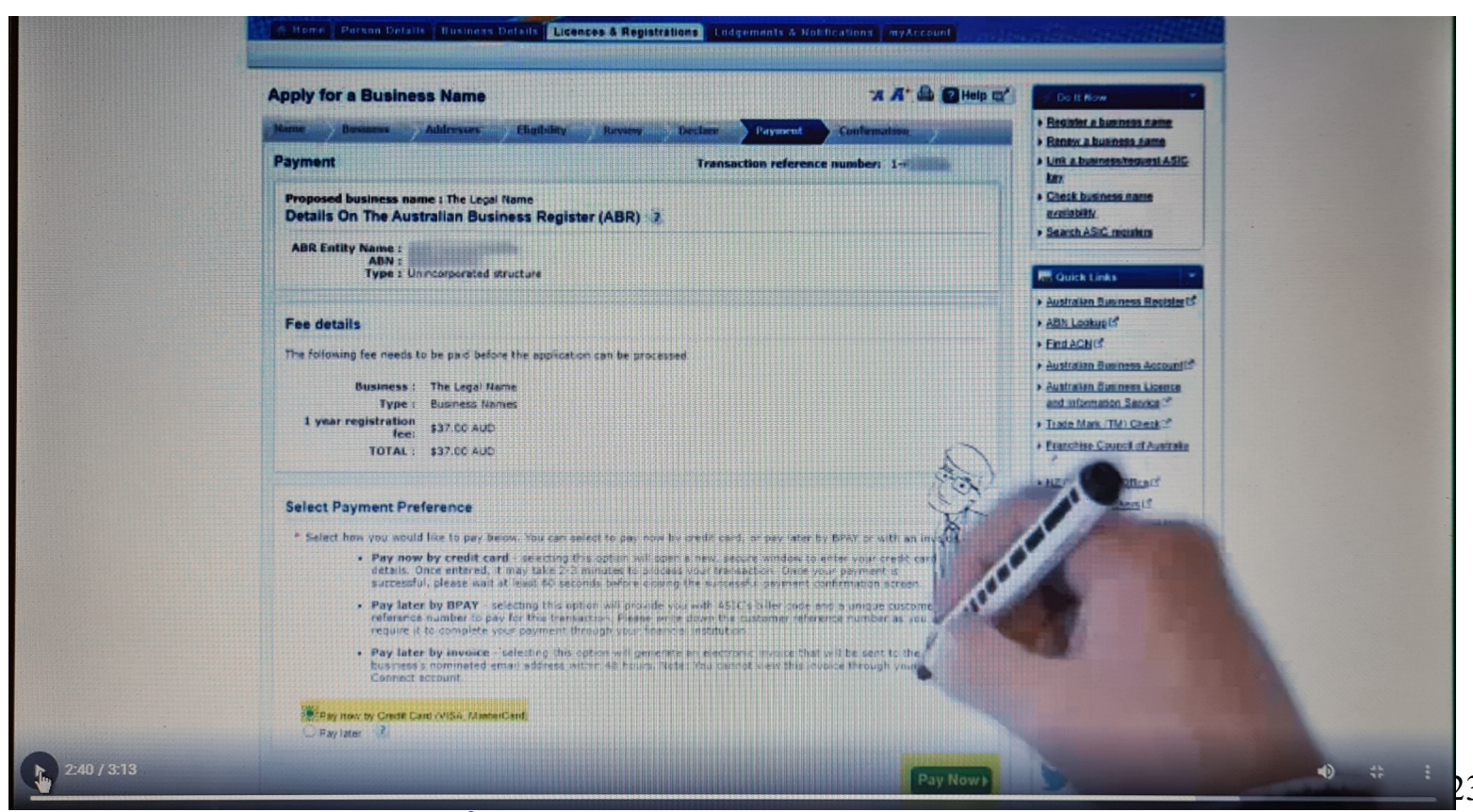

#### 29 - Fill in your bank card details

30 - Submit

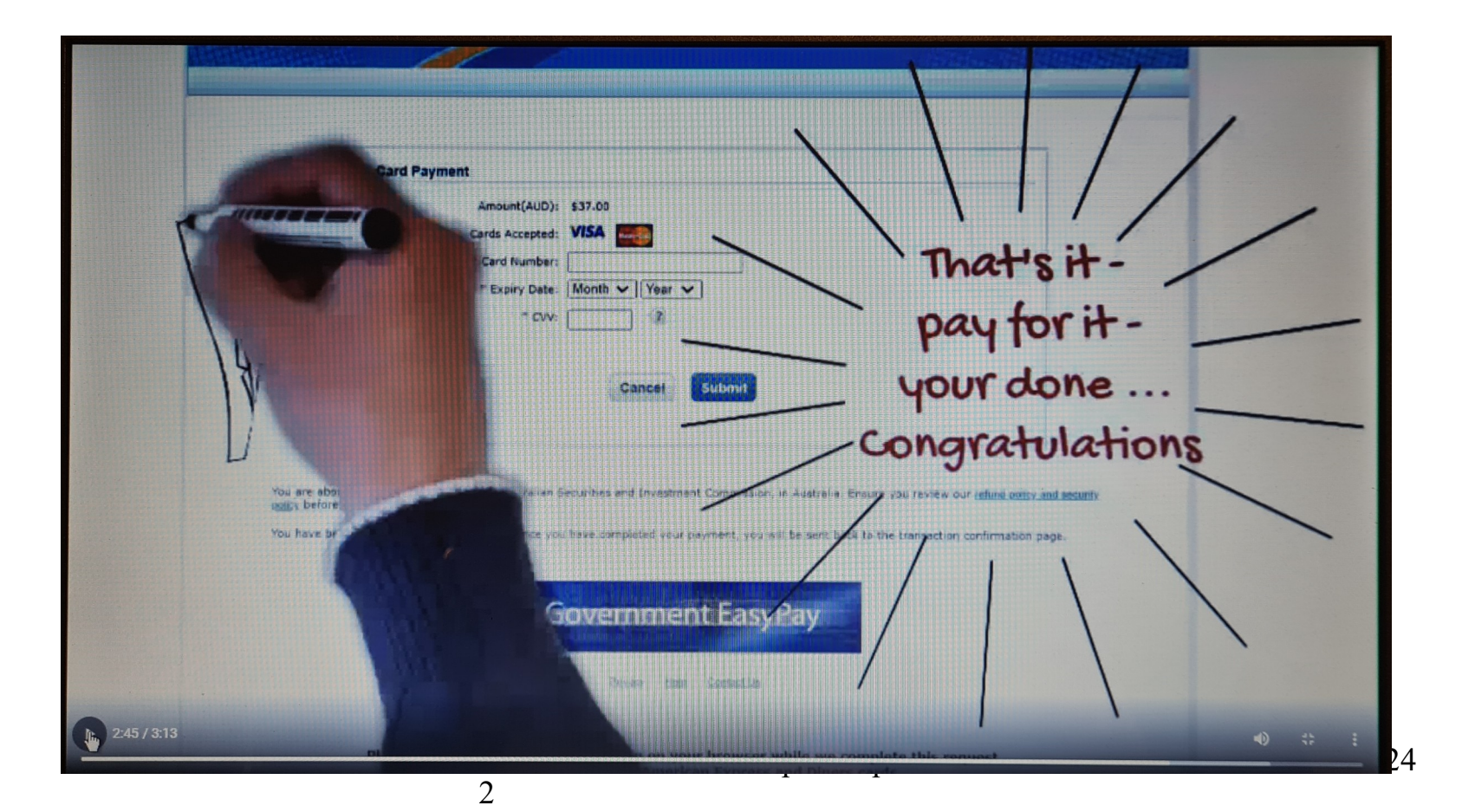

When you tap on Submit you may feel a bit different by now

This is the start of the new you

**Note:** For the married ladies also the married gentlemen that have taken their husband's or wife's last name, you will need to buy either your married name or maiden names back

**2<sup>nd</sup> Note: Children (own property)** – Unincorporating your Child (property) –

1 – **Slide 21** – enter the name of the child to be unincorporated only

The rest are all your details.

2 – your will also have to have an email address for them for the ASIC section.